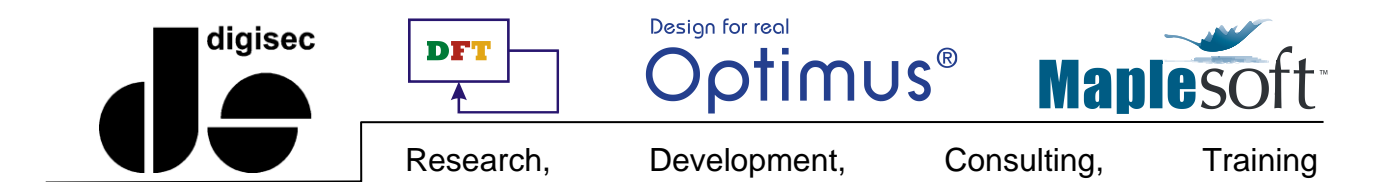

# מדריך מקוצר להתקנת Maple 2020

#### כללי

: תוכנת Maple 2019 זמינה במגוון מערכות הפעלה

- ★ Linux 64 bit
- ★ Mac OS-X, Intel (version 10.10 or later)
- ★ Windows 32 bit (AKA Win32)
- ★ Windows 64 bit (AKA Win64)

על מנת לוודא שמחשבך עומד בדרישות הסף (הצנועות יחסית) של Maple אנא בדוק את הקישור

https://maplesoft.com/products/system\_requirements.aspx

### טרום התקנה

- התקנה ממדיה חיצונית ודא כי יש בידך את ה Flash drive / DVD הנכון המכיל את קבצי ההתקנה למערכת
   ההפעלה שלך. הכנס את התקליטון לכונן (או את ה-Flash drive לחריץ ה-USB) והחל בהתקנה.
  - התקנה שלא ממדיה חיצונית הורד את קבצי ההתקנה העדכניים :
     <u>http://www.digisec-technology.com</u>
     מאתר החברה FTP מקומי
- בדוק כי מחשבך עונה לדרישות הסף להתקנה, שיש לחשבון המשתמש שלך הרשאות התקנה מתאימות להתקנה. שים לב, התקנה דורשת הרשאת Administrator.

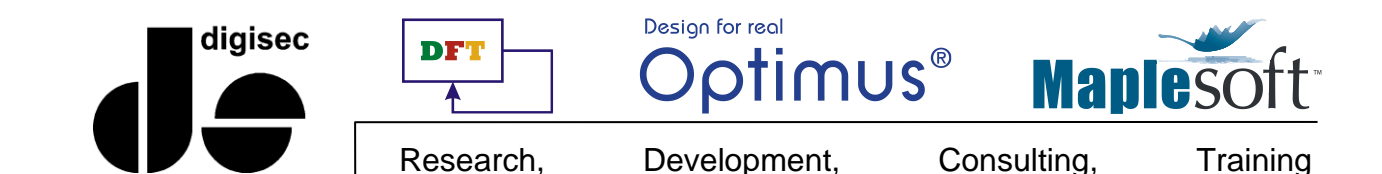

במחשב המחובר לאינטרנט

במידה והנך מתקין את התוכנה על מחשב המחובר לאינטרנט בצע את הפעולות הבאות :

- בדוק כי מחשבד מחובר לרשת האינטרנט ויכול לראות אתרים חיצוניים.
- גישה לרשת (ניתן לדחות פעולה זו Maple ודא כי הפיירוול / אנטי וירוס סגורים או מוגדרים כך שיאפשרו ל Maple גישה לרשת (ניתן לדחות פעולה זו עד שלב האקטיבציה ממש, אך מומלץ לדעת על בעיה המונעת את השלמת ההתקנה מראש).
  - לתשומת לבך!

בסיום ההתקנה מתבצע תהליך רישום ואקטיבציה של התוכנה. מחשב המחובר לאינטרנט יכול לבצע את האקטיבציה כנגד שרתי החברה באופן מיידי. התהליך הינו חד-פעמי ובמהלכו שולח המחשב המותקן מחרוזת זיהוי למוצר (קוד הרכישה וזהות המחשב המארח) ובתמורה מקבל מחרוזת שהינה מפתח ההפעלה של התוכנה. תהליך זה מתרחש אך ורק בפעם הראשונה שהתוכנה מופעלת, קרי בעת התקנתה או בזמן ההפעלה הראשונה באם פסחו על האקטיבציה במהלך ההתקנה.

#### לאור זאת, חובה לתת לתוכנה גישה לרשת בסיום ההתקנה לצורך ביצוע האקטיבציה!

מפתח ההפעלה של התוכנה – קובץ הרישיון מאוחסן בתיקיה license שתחת ספריית ההתקנה. במערכת הפעלה C:\Program Files\Maple 2020\license.dat

במידה ובכוונתך לפרמט את המחשב, להתקין מחדש, למחוק התקנה וכד׳, מומלץ ביותר לגבות קובץ זה ולהשיבו למקומו בתום ההתקנה.

#### במחשב שאינו מחובר לאינטרנט

היות ומחשבכם אינו מחובר לאינטרנט ולפיכך לא ניתן לבצע את האקטיבציה כנגד שרתי החברה באופן מיידי, עליכם לשלוח לנו את הזיהוי הפיזי של המחשב ואנו נייצר בעבורכם את מפתח ההפעלה.

אל מנת לייצר עבורכם את מפתח ההפעלה אליכם לשלוח אלי את כתובתו הפיזית (MAC Address) של כרטיס הרשת הראשון של המחשב (Ethernet NIC).

את מפתח ההפעלה של התוכנה – קובץ הרישיון, יש לאחסן בתיקיה license שתחת ספריית ההתקנה של Maple. במערכת C:\Program Files\Maple 2020\license.dat .

במידה ובכוונתך לפרמט את המחשב, להתקין מחדש, למחוק התקנה וכד׳ מומלץ ביותר לגבות קובץ זה ולהשיבו למקומו כתום ההתקנה.

במחשבך אנא הסתכל בנספח (MAC Address) במידה ואינך יודע כיצד לאתר את כתובתו הפיזית של כרטיס הרשת (העמוד האחרון בקובץ זה).

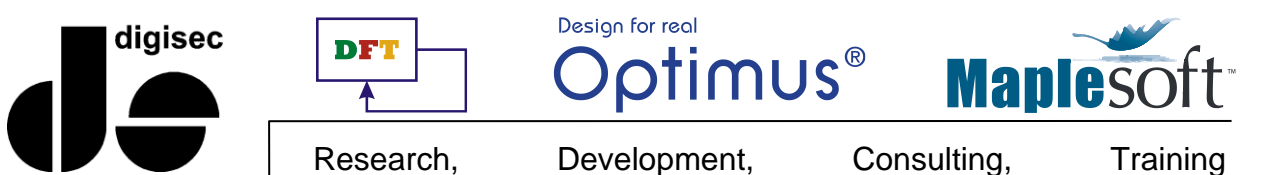

### הוראות התקנה

Administrator – הפעל את קובץ ההתקנה כ

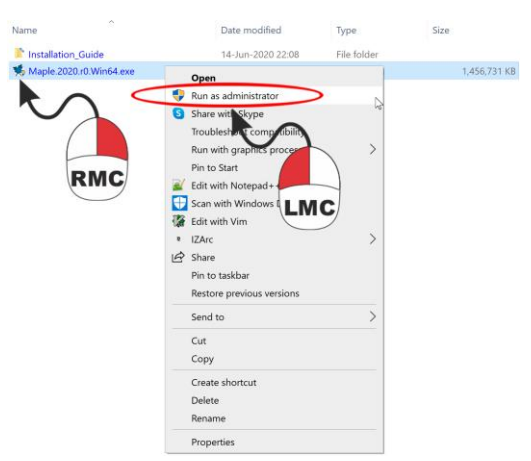

ב. התוכנה תפרוש את עצמה מקובץ ההתקנה .2

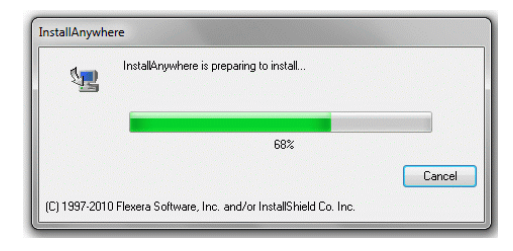

#### .3 הקדמה

לאחר פרישת התוכנה יפתח חלון ההקדמה לאשף ההתקנה. בתחתית החלון מצד ימין לחץ Next

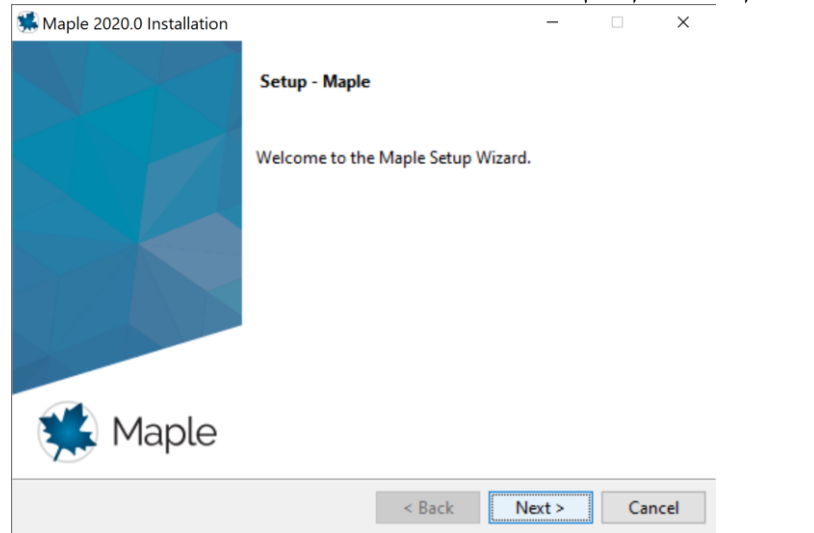

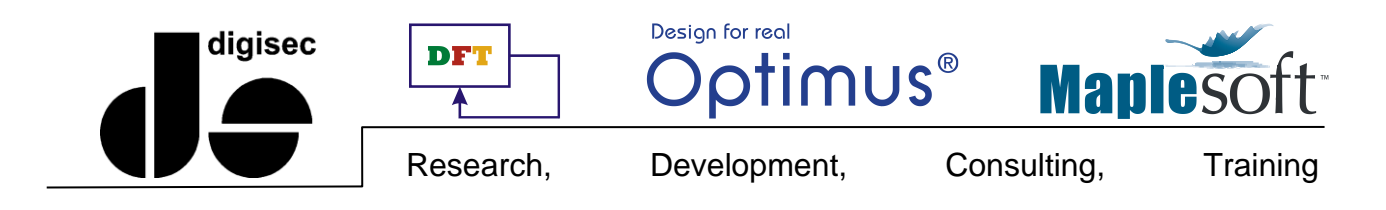

 Maple 2020.0 Installation
 ×

 Iccense Agreement
 Image: Constraint of the installation.

 Please read the following License Agreement. You must accept the terms of this agreement before continuing with the installation.

 MAPLESOFT SOFTWARE LICENSE AGREEMENT
 Image: Constraint of the installation of the installation.

 MAPLESOFT SOFTWARE LICENSE AGREEMENT
 Image: Constraint of the installation of the installation of the installation of the installation.

 MAPLESOFT SOFTWARE LICENSE AGREEMENT
 Image: Constraint of the installation of the installation of the installation of the installation of the installation.

 MAPLESOFT SOFTWARE LICENSE AGREEMENT
 Image: Constraint of the installation of the installation of the installation of the installation of the installation of the installation of the installation.

 MAPLESOFT SOFTWARE LICENSE AGREEMENT
 Image: Constraint of the installation of the installation of the installatin of the installation of the installation of th

| 11F.// WWW.IIRF1250/1.0      | on conner.                    |  |  |  |  |
|------------------------------|-------------------------------|--|--|--|--|
| De une executation lineares? | I accept the agreement        |  |  |  |  |
| Do you accept this license:  | I do not accept the agreement |  |  |  |  |

#### 5. נתיב ההתקנה

קבלת תנאי הרישיון

.4

על גבי המסך מופיע נתיב התקנה של התוכנה (ראה תמונה)

Next אורך בחר נתיב התקנה שונה, ולסיום לחץ

| 🛸 Maple 2020.0 Installa | ation                          |        | -      |     | ×   |
|-------------------------|--------------------------------|--------|--------|-----|-----|
| Installation Directory  | ,                              |        |        | E   |     |
| Please specify the dire | ctory where Maple will be inst | alled. |        |     |     |
| Installation Directory  | C:\Program Files\Maple 2020    | 0 📔    |        |     |     |
|                         |                                |        |        |     |     |
|                         |                                |        |        |     |     |
|                         |                                |        |        |     |     |
| InstallBuilder          |                                |        |        |     |     |
|                         | <                              | Back   | Next > | Can | cel |

#### א החדשה Maple איוך מסמכי 6.

Next בחר באפשרות yes ולחץ

| 🛸 Maple 2020.0 Installation                                                             | -             |             | ×     |
|-----------------------------------------------------------------------------------------|---------------|-------------|-------|
| Maple Worksheet Association                                                             |               |             |       |
| Do you want Maple 2020 to be the default application for N and workbook (.maple) files? | laple workshe | et (.mw, .r | mws)  |
| (i) Yes                                                                                 |               |             |       |
| ○ No                                                                                    |               |             |       |
|                                                                                         |               |             |       |
|                                                                                         |               |             |       |
|                                                                                         |               |             |       |
|                                                                                         |               |             |       |
| InstallRuilder                                                                          |               |             |       |
| < Back                                                                                  | Next >        | C           | ancel |

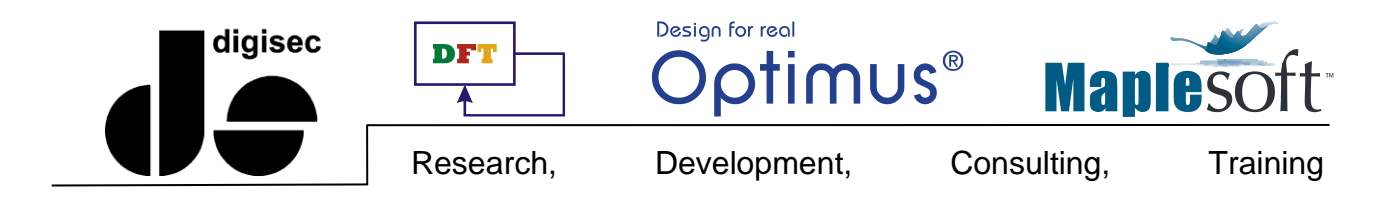

- התקנת קיצורי דרך על מסך הבית
- Next בחר באפשרות yes (ראה תמונה) ולחץ

| 🛸 Maple 2020.0 Installation                   |              | -      |    | $\times$ |
|-----------------------------------------------|--------------|--------|----|----------|
| Install Desktop Shortcut                      |              |        | (  |          |
| Do you wish to have a shortcut installed on y | our desktop? |        |    |          |
| () Yes                                        |              |        |    |          |
| O No                                          |              |        |    |          |
| -                                             |              |        |    |          |
|                                               |              |        |    |          |
|                                               |              |        |    |          |
|                                               |              |        |    |          |
|                                               |              |        |    |          |
|                                               |              |        |    |          |
| InstallBuilder                                |              |        |    |          |
|                                               | < Back       | Next > | Ca | ancel    |

- .8 בחירת סוג רישיון
- ועבור לסעיף 9 בנוהל Next **משתמש יחיד** בחר באופציית משתמש יחיד (ראה תמונה), לחץ Next ועבור לסעיף 9 בנוהל התקנה זה.

| 👫 Maple 2020.0 Installation                   |        | -      |    | ×    |
|-----------------------------------------------|--------|--------|----|------|
|                                               |        |        | (  |      |
| Single User License                           |        |        |    |      |
| For stand-alone installations                 |        |        |    |      |
| Network License                               |        |        |    |      |
| For installations using a network license set | rver   |        |    |      |
| for installations using a network incense set | IVCI   |        |    |      |
|                                               |        |        |    |      |
|                                               |        |        |    |      |
|                                               |        |        |    |      |
|                                               |        |        |    |      |
|                                               |        |        |    |      |
|                                               |        |        |    |      |
|                                               |        |        |    |      |
| nstallBuilder                                 |        |        |    |      |
|                                               |        |        | 1  |      |
|                                               | < Back | Next > | Ca | ncel |

**ג.** משתמש רשת - בחר סוג רישיון רשת (ראה תמונה), לחץ על Next והמשך להגדרת הרשת בסעיף זה.

| 🛸 Maple 2020.0 Installation               |          | -      |    | ×    |
|-------------------------------------------|----------|--------|----|------|
|                                           |          |        | (  |      |
| ○ Sinale User License                     |          |        |    |      |
| For stand-alone installations             |          |        |    |      |
| Network License                           |          |        |    |      |
| For installations using a network license | e server |        |    |      |
| -                                         |          |        |    |      |
|                                           |          |        |    |      |
|                                           |          |        |    |      |
|                                           |          |        |    |      |
|                                           |          |        |    |      |
|                                           |          |        |    |      |
|                                           |          |        |    |      |
| 1                                         |          |        |    |      |
|                                           | < Back   | Next > | Ca | ncel |

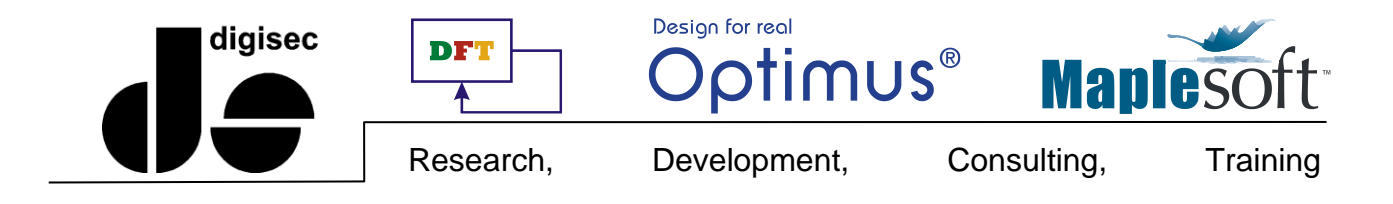

#### .8ב(1) משתמש ברשת ארגונית

בחר את סוג שרת הרישיונות באירגון (שרת יחיד או שרת רישיונות מבוזר)

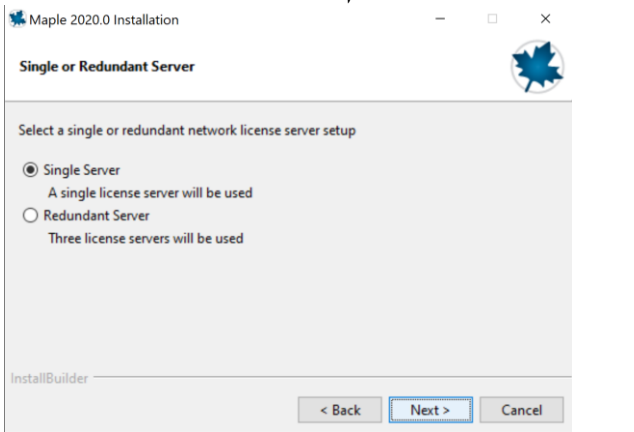

הכנס את שם שרת הרישיונות של מוסדך (ראה תמונה)

| 🕵 Maple 2020.0   | nstallation                                    | -      |    | ×    |
|------------------|------------------------------------------------|--------|----|------|
| License Server   |                                                |        | (  |      |
| Enter the name   | or IP address of your Maple 2020 license serve | r.     |    |      |
| License server   | server.domain.tldn                             |        |    |      |
| Port number      | 27000                                          |        |    |      |
|                  |                                                |        |    |      |
|                  |                                                |        |    |      |
|                  |                                                |        |    |      |
| InstallBuilder — |                                                |        |    |      |
|                  | < Back                                         | Next > | Ca | ncel |

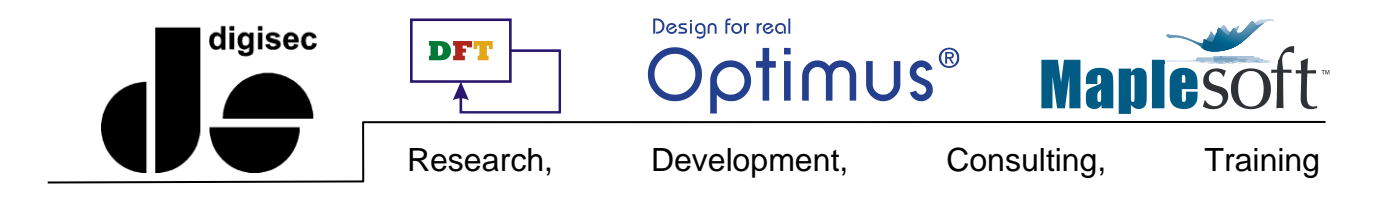

#### קבע את מדיניות הורדת העדכונים לתוכנה.

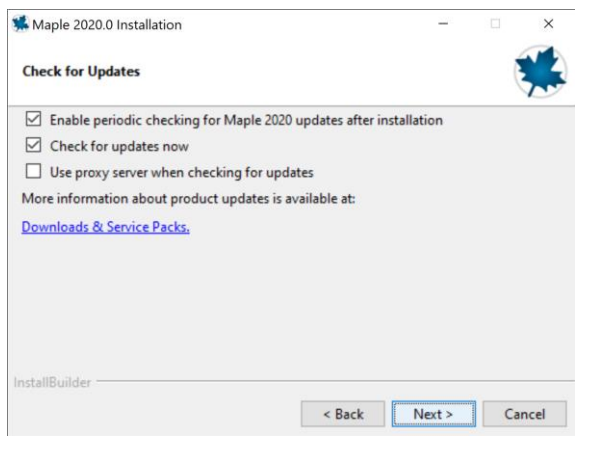

במידה ויש עידכונים, התקנם במידה ולא תקבל את ההודעה הבאה:

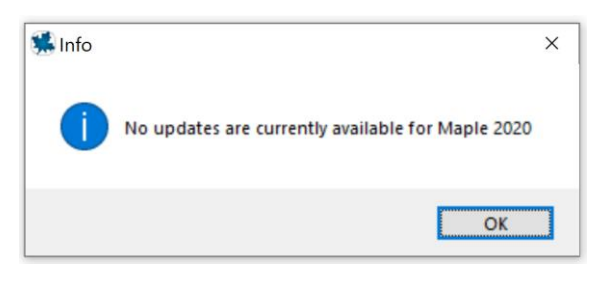

10. כעת התוכנה מוכנה להתקנה. לחץ על כפתור ההתקנה (ראה תמונה)

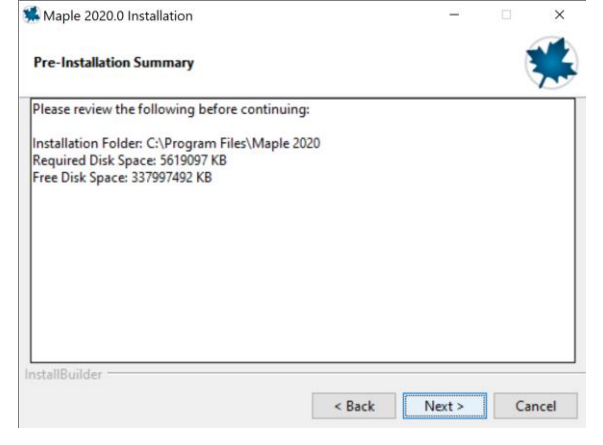

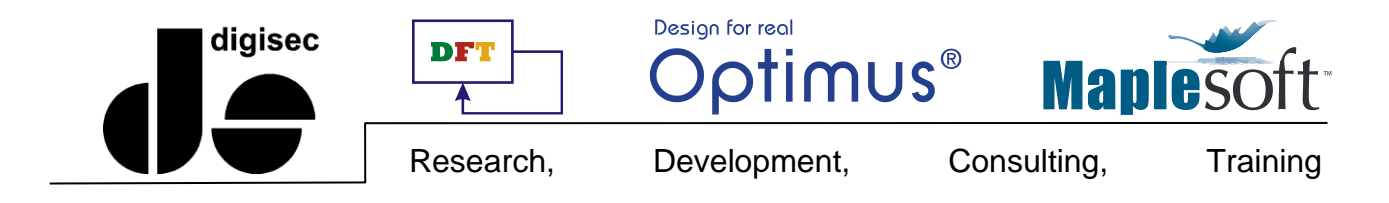

#### 11. התקנה

המתן בזמן התקנת התוכנה במחשבך (ראה תמונה)

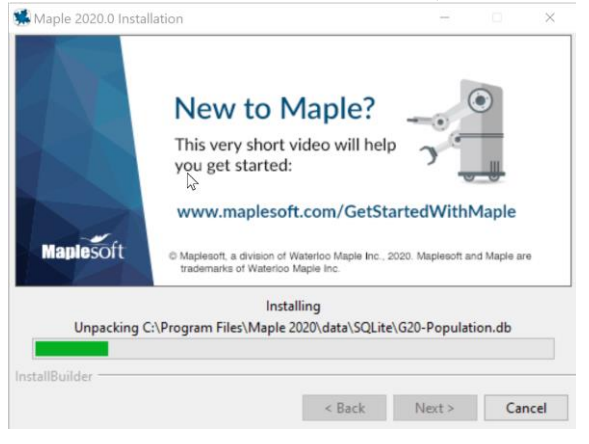

#### .12 מועד אקטיבציה

ודא שנית כי הפיירוול \ אנטי וירוס סגורים או מוגדים כך שיאפשרו ל Maple גישה לרשת!

ועבור Next אינטרנט בחר באקטיבציה יעכשיוי (ראה תמונה), לחץ על Next במידה ומחשבך מחובר לאינטרנט בחר באקטיבציה יעכשיוי (ראה תמונה), לחץ על לסעיף **13.** 

| Maple 2020.0 Installation |                                      | <u> </u>         |          | ×   |  |
|---------------------------|--------------------------------------|------------------|----------|-----|--|
|                           | Completing the Maple Setup Wizard    |                  |          |     |  |
|                           | Setup has finished installing N      | laple on your o  | omputer. |     |  |
|                           | Activate Maple 2020 now connection). | (requires an Int | ernet    |     |  |
|                           |                                      |                  |          |     |  |
| 🐝 Maple                   |                                      |                  |          |     |  |
|                           | < Back                               | Finish           | Can      | cel |  |

- **במידה ומחשבך אינו מחובר לאינטרנט בחר באקטיבציה יאחר כךי (ראה תמונה),** לחץ על Finish ופעל לפי הוראות סעיף זה
- ווכפוז, שקיבלת בדואר אלקטרוני אל תיקיית (license.dat העתק את קובץ מפתח הרשיון, ווכפוז שקיבלת בדואר אלקטרוני אל תיקיית license שתחת ספריית ההתקנה של Maple (תיקיית הרישיון).
  - : במערכת ההפעלה Windows ברירת המחדל הינה C:\Program Files\Maple 2020\license\license.dat

12.ב(2) התקנתך הסתיימה<mark>!</mark>

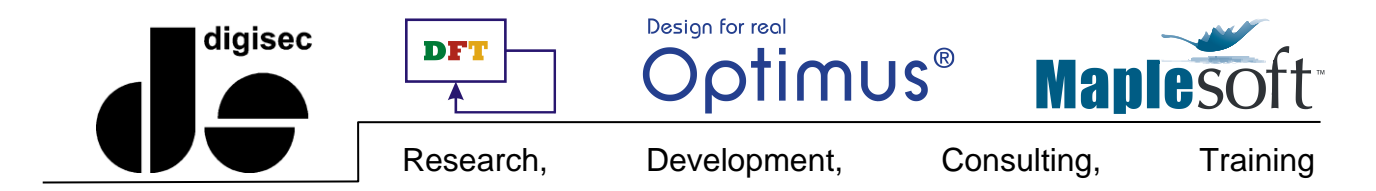

#### .13 אקטיבציה

לחץ על Finish ועבור לעמוד הרישום

#### 14. הכנסת קוד רכישה

- הכנס את קוד הרכישה האישי שנשלח אליך לחלונית (תמונה מטה)
  - Activating behind a proxy server
  - ס משתמש ביתי לחץ **לא** לאופציה זו (ראה תמונה) o
- משתמש אירגוני: נסה לבצע הפעלה "ללא פרוקסי", אם נכשלה האקטיבציה פנה למנהל הרשת
   שלך לעזרה (כתובת הפרוקסי או פתיחת פורט בפיירוול).

| Thank you for purchasing this product. To use this product, you must activate it by entering your purchase code below.   If you are activating behind a proxy server, please supply your proxy server information below, these fields blank.   Purchase Code*   Purchase Code*   YOUR PURCHASE CODE   Operating System   Windows 10   Activating behind a proxy server?   Yes   Yes   Yes   Cancel   Clear   Back   Next      Subscribe to our newsiletter to receive product tips, free resources, special offers, and more! Waplesoft Product Announcements Maplesoft has a double opt-in policy. You will be sent an email asking you to confirm your source ments Maplesoft has a double opt-in policy. You will be sent an email asking you to confirm your source. The sent a structure of the sent an email asking you to confirm your source. The sent a structure of the sent an email asking you to confirm your source. The sent a structure of the sent an email asking you to confirm your source. The sent a structure of the sent an email asking you to confirm your source. The sent a structure of the sent an email asking you to confirm your source. The sent a structure of the sent an email asking you to confirm your source. The sent a structure of the sent an email asking you to confirm your source. The sent a structure of the sent an email asking you to confirm your source. The sent a structure of the sent an email asking you to confirm your source. The sent as the sent an email asking you to confirm your source. The sent as the sent an email asking you to confirm your source. The sent astructure of the sent an email asking you to confirm your sourc                                                                                                    | 🕏 Maples 🛛 —                                                                                                    |                                                           | ×                                  | ۲ | Mapl                                                                                                    | _                                                                                                    |                                                                                                    | 2                             |
|----------------------------------------------------------------------------------------------------|----------------------------------------------------------------------------------------------------|-----------------------------------------------------------|------------------------------------|---|----------------------------------------------------------------------------------------------------|----------------------------------------------------------------------------------------------------|----------------------------------------------------------------------------------------------------|-------------------------------|
| In the second of the second of the second | hank you for purchasing this product. To us<br>our purchase code below.                                                    | se this product, you must act                             | tivate it by entering              |   | Fields require                                                                                                    | d for activation a                                                                                                    | are marked in <mark>red*</mark> .                                                                                                    |                               |
| Purchase Code*       YOUR PURCHASE CODE         Operating System       Windows 10         Activating behind a proxy server?       Yes         Yes       Image: System         Vindows 10       During activation, we collect contact information, as well as basic, non-identifying system information from your computer. This information from your computer. This information product maintenance updates or identifying trends in platform use.         Learn more about Maplesofts Privacy and Data Protection Policy.         Cancel       Clear         Back       Next                                                                                                    | fyou are activating behind a proxy server, p<br>below. If your proxy server does not require a<br>eave these fields blank. | lease supply your proxy serve<br>a username/password comb | er information<br>bination, please |   | Purchase Code*<br>First Name*<br>Last Name*                                                                                                    |                                                                                                    |                                                                                                    |                               |
| Operating System       Windows 10         Activating behind a proxy server?       Yes       No         Operating System       Windows 10         During activation, we collect contact information, as well as basic, non-identifying system information from your computer. This information will be used to activate your product, and for customer service purposes such as contacting you about important product maintenance updates or identifying trends in platform use.         Learn more about Maplesoffs Privacy and Data Protection Policy.         Cancel       Clear         Back       Next         Maplesoft has a double opt-in policy. You will be sent an email asking you to confirm your subscription.                                                                                                    | Purchase Code*                                                                                                    | YOUR PURCHASE CODE                                        |                                    |   | Email address*                                                                                                    |                                                                                                    |                                                                                                    |                               |
| Activating behind a proxy server? Yes No During activation, we collect contact information, as well as basic, non-identifying system information from your computer. This information will be used to activate your product, and for customer service purposes such as contacting you about important product maintenance updates or identifying trends in platform use. Learn more about Maplesoff's Privacy and Data Protection Policy. Cancel Clear Back Next Cancel Clear Back Next Maplesoft has a double opt-in policy. You will be sent an email asking you to confirm your subscription.                                                                                                    | Operating System                                                                                                    | Windows 10                                                |                                    |   | Operating System                                                                                                    | Winde                                                                                                    | ows 10                                                                                                    |                               |
| Cancel       Clear       Back       Next         Subscribe to our newsletter to receive product tips, free resources, special offers, and more!       ✓         Maplesoft Product Announcements       Maplesoft Product opt-in policy. You will be sent an email asking you to confirm your subscription.                                                                                                    | Activating behind a proxy server?                                                                                          | ? ○ Yes ● No                                              |                                    |   | During activation, we c<br>non-identifying system<br>This information will b<br>and for customer servi-<br>about important produ<br>or identifying trends in<br>Learn more about Mar | collect contact inf<br>information fror<br>e used to activate<br>ice purposes su<br>ct maintenance in<br>platform use. | formation, as well as<br>m your computer.<br>e your product,<br>ch as contacting you<br>updates<br>and Data Protection I<br>mation as described | basic,<br>Policy.<br>I above. |
| ✓ Maplesoft Product Announcements<br>Maplesoft has a double opt-in policy. You will be sent an email<br>asking you to confirm your subscription.                                                                                                    |                                                                                                    | Cancel Clear                                              | Back Next                          |   | Subscribe to our news<br>special offers, and mo                                                                                                    | eletter to receive<br>are!                                                                                             | product tips, free res                                                                                                    | ources,                       |
| Maplesoft has a double opt-in policy. You will be sent an email asking you to confirm your subscription.                                                                                                    |                                                                                                    |                                                           |                                    |   | Maplesoft Produc                                                                                                    | t Announcemen                                                                                                    | ts                                                                                                    |                               |
|                                                                                                    |                                                                                                    |                                                           |                                    |   | Maplesoft has a doubl<br>asking you to confirm y                                                                                                    | e opt-in policy. Y<br>your subscriptior                                                                                | iou will be sent an en<br>n.                                                                                                    | nail                          |
|                                                                                                    |                                                                                                    |                                                           |                                    |   |                                                                                                    | Canad                                                                                                    |                                                                                                    | aak                           |

#### 15. עדכון פרטים אישיים

.יהמשךיי. מלא את פרטיך האישיים בשדות הרלוונטיים ולחץ על כפתור יהמשךיי.

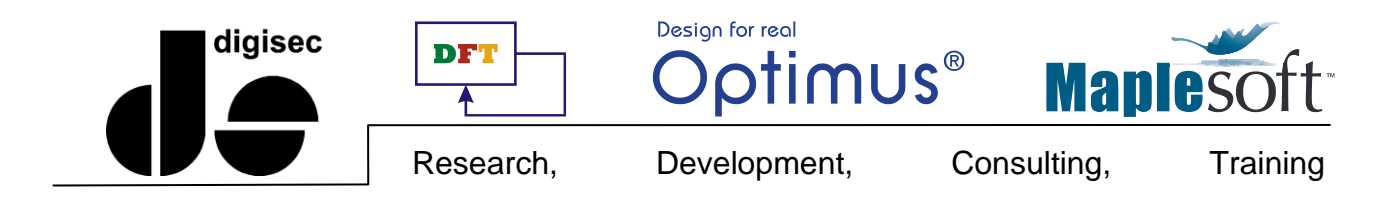

#### 16. הודעה על הצלחת האקטיבציה

OK במסך מחשבך תקפוץ הודעה על הצלחת האקטיבציה (ראה תמונה). לחץ

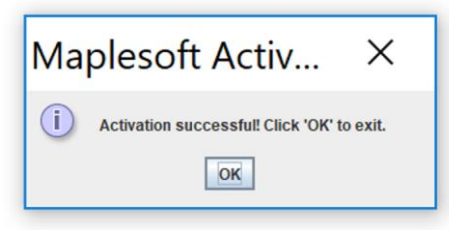

#### 17. סיום ההתקנה, אתחול המערכת

במידה ומתקנת במחשבך גירסה קודמת של Maple תציעה לך התוכנה לייבא את העדפותייך לגירסה הנוכחית

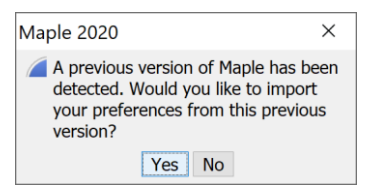

לאחר מכן תופיע על המסך הודעה על סיום ההתקנה ובקשה לאתחול המערכת.

- Yes במידה והנך מעוניין באתחול מיידי על ידי התוכנה בחר באפשרות •
- במידה והנך מעוניין לאתחל את המחשב בעצמך, בחר באפשרות No (ראה תמונה)

# ההתקנה הסתיימה, ברוכים הבאים לקהילת משתמשי Maple.

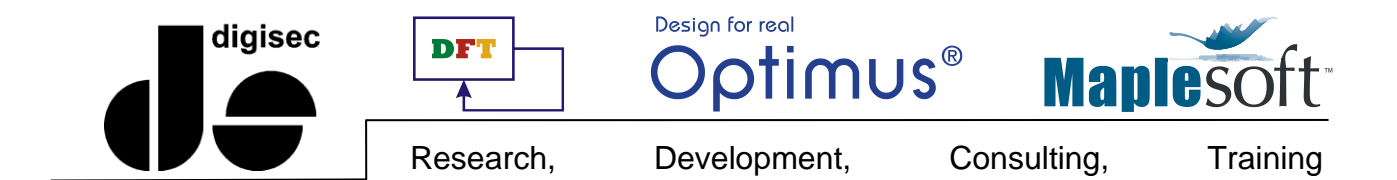

# הפעלה ראשונה של התוכנה

לחץ לחיצה כפולה על צלמית (איקון) התוכנה על שולחן העבודה, או בחר אותה מתפריט Start. התוצאה היא חלון הטעינה הבא

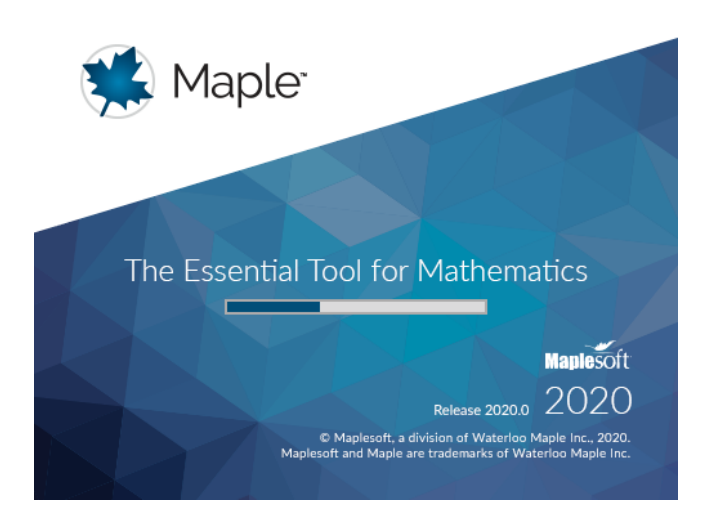

ולאחריו חלון הפתיחה של התוכנה

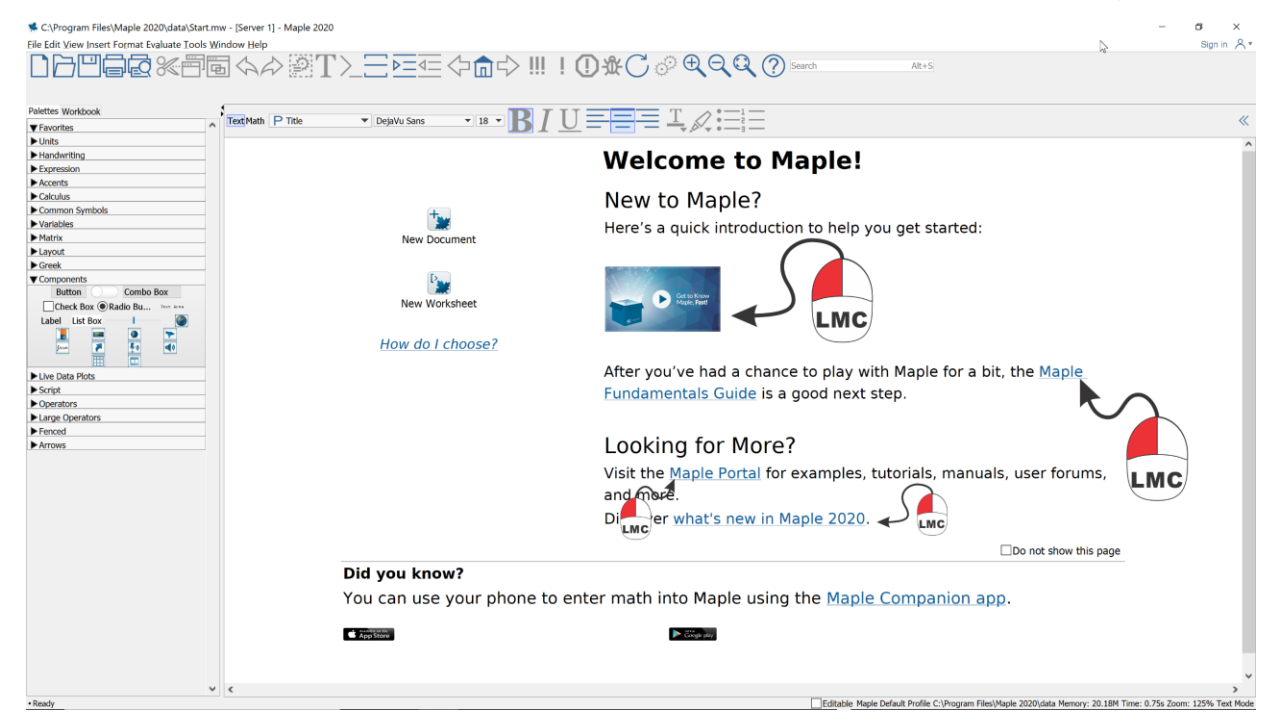

למשתמשים מתחילים מומלץ להשתמש בשני הקישורים העליונים (תמונות עכבר גדולות) טרם שימוש ראשון בתוכנה. מי שרוצים לדעת מה חדש במהדורה זו ישמחו לבקר בקישור what's new in Maple 2020. כל מי שרוצה להכיר את מגוון האפשרויות ו\או לשפר את ידיעותיהם באפשרויות הגלומות בתוכנה מוזמן לבקר בקישור Maple portal.

Fax +972 77 444 8668

info@digisec-technology.com

P.O.B 11500, Tel-Aviv 61114, ISRAEL.

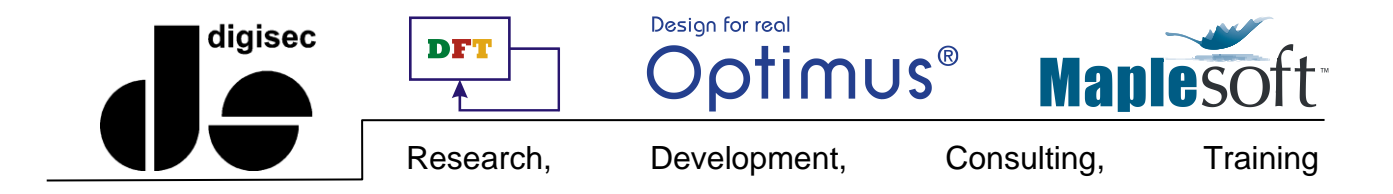

## נספח, מציאת הכתובת הפיזית של המחשב

- : Windows במערכת הפעלה \star
- Start → Programs → Accessories → Command Prompt פתח את חלון שורת הפקודה
  - השתמש בפקודה ipconfig /all (ראה תמונה)

| Select Command Prompt                            |                                                                                                    |
|--------------------------------------------------|----------------------------------------------------------------------------------------------------|
| D:\tmp>ipconfig /all                             |                                                                                                    |
| Windows IP Configuration                         |                                                                                                    |
| Host Name omer-mb<br>Primary Dns Suffix          |                                                                                                    |
| Ethernet adapter eth0:                           | 1997 - 1997 - 1997 - 1997 - 1997 - 1997 - 1997 - 1997 - 1997 - 1997 - 1997 - 1997 - 1997 - 1997 - 1997 - 1997 - |
| Media State                                      | rone 57xx Gigabit Controller                                                                                    |
| Ethernet adapter WiFi:                           |                                                                                                    |
| Connection-specific DNS Suffix .:<br>Description | 1 Wireless 1490 Dual Band WLAN Mini-Card<br>L-01<br>16, 2009 12:11:30 AM<br>17, 2009 12:11:30 AM                |
| D:\tmp>                                          |                                                                                                    |
|                                                  |                                                                                                    |
|                                                  |                                                                                                    |

- ובמערכת הפעלה אמערכת הפעלה Mac OS-X במערכת הפעלה א במערכת ה
  - פתח חלון טרמינל
  - וראה תמונה) if config eth0 השתמש בפקודה

|                | shimon@beta: ~                                                                                                    |
|----------------|----------------------------------------------------------------------------------------------------|
| <u>F</u> ile   | <u>E</u> dit <u>V</u> iew <u>T</u> erminal Ta <u>b</u> s <u>H</u> elp                                                                                                    |
| shimo<br>bash: | n@beta:~\$ ifconfig eth0                                                                                                    |
| shimo          | n@beta:~\$ /sbin/ifconfig eth0                                                                                                    |
| eth0           | Link encap:Ethernet HWaddr 00:1a:4d:5c:2c:79                                                                                                    |
|                | <pre>inet addr:192.168.13.2 Bcast:192.168.13.255 Mask:255.255.255.0 inet6 addr: fe80::21a:4dff:fe5c:2c79/64 Scope:Link UP BROADCAST RUNNING MULTICAST MTU:1500 Metric:1 RX packets:1342201 errors:0 dropped:0 overruns:0 frame:0 TX packets:1257532 errors:0 dropped:0 overruns:0 carrier:0 collisions:0 txqueuelen:1000</pre> |
|                | RX bytes:1031260644 (983.4 MiB) TX bytes:182041123 (173.6 MiB)<br>Interrupt:253 Base address:0xc000                                                                                                    |
| shimo          | n@beta:~\$ []                                                                                                    |

support@digisec-technology.com : שלח את הכתובת הפיזית של המחשב (כמסומן בתמונה) ל

P.O.B 11500, Tel-Aviv 61114, ISRAEL.